# Configuração do objeto de autenticação LDAP no sistema FireSIGHT

## Contents

Introduction Configuração de um objeto de autenticação LDAP Documento relacionado

# Introduction

Os Objetos de Autenticação são perfis de servidor para servidores de autenticação externos, contendo configurações de conexão e configurações de filtro de autenticação para esses servidores. Você pode criar, gerenciar e excluir objetos de autenticação em um FireSIGHT Management Center. Este documento descreve como configurar o objeto de autenticação LDAP no sistema FireSIGHT.

# Configuração de um objeto de autenticação LDAP

- 1. Faça login na interface de usuário da Web do FireSIGHT Management Center.
- 2. Navegue até Sistema > Local > Gerenciamento de Usuário.

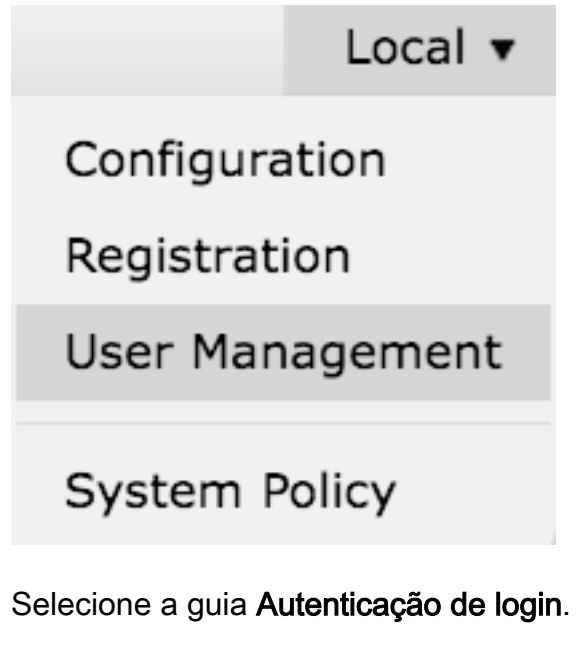

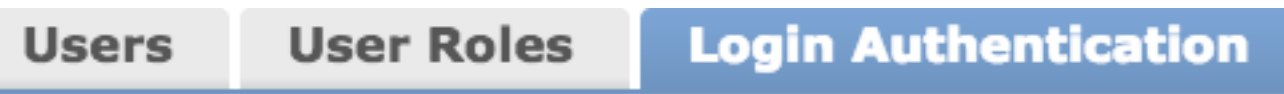

Clique em Create Authentication Object.

# Create Authentication Object

- 3. Selecione um Método de Autenticação e um Tipo de Servidor.
  - método de autenticação: LDAP
  - Nome: <Nome do objeto de autenticação>
  - Tipo de servidor: MS Ative Diretory

Note: Os campos marcados com asteriscos (\*) são obrigatórios.

| Authentication Object |                     |
|-----------------------|---------------------|
| Authentication Method | LDAP \$             |
| Name *                |                     |
| Description           |                     |
| Server Type           | MS Active Directory |

4. Especifique o Nome do Host ou o Endereço IP do Servidor Primário e de Backup. Um servidor de backup é opcional. No entanto, qualquer controlador de domínio dentro do mesmo domínio pode ser usado como um servidor de backup.

**Note**: Embora a porta LDAP seja o padrão para a porta **389**, você pode usar um número de porta não padrão que o servidor LDAP esteja escutando.

5. Especifique os Parâmetros Específicos do LDAP conforme mostrado abaixo:

**Tip**: Os atributos de usuário, grupo e OU devem ser identificados antes da configuração de **parâmetros específicos de LDAP**. Leia <u>este documento</u> para identificar os atributos de objeto LDAP do Ative Diretory para a configuração do objeto de autenticação.

- DN base DN de domínio ou UO específico
- Base Filter O DN de grupo do qual os usuários são membros.
- Nome de Usuário Conta de representação para o DC
- Senha: <password>
- Confirmar senha: <password>

Opções avançadas:

- Criptografia: SSL, TLS ou Nenhum
- Caminho de Carregamento do Certificado SSL: Carregar a certificação CA (opcional)
- Modelo de nome de usuário: %s
- Tempo limite (segundos): 30

| LDAP-Specific Parameters    |                                 |           |                                                                          |
|-----------------------------|---------------------------------|-----------|--------------------------------------------------------------------------|
| Base DN *                   | DC=VirtualLab,DC=local          | Fetch DNs | ex. dc=sourcefire,dc=com                                                 |
| Base Filter                 | (memberOf=CN=Secadmins, CN=Seci |           | ex. (cn=jsmith), (lcn=jsmith), (&(cn=jsmith)( (cn=bsmith) (cn=csmith*))) |
| User Name *                 | CN=sfdc1,CN=Service Accounts,DC |           | ex. cn=jsmith,dc=sourcefire,dc=com                                       |
| Password *                  | •••••                           |           |                                                                          |
| Confirm Password *          | •••••                           |           |                                                                          |
| Show Advanced Options       | •                               |           |                                                                          |
| Encryption                  | 🗇 SSL 🗇 TLS 🖲 None              |           |                                                                          |
| SSL Certificate Upload Path | Browse.                         |           | ex. PEM Format (base64 encoded version of DER)                           |
| User Name Template          | 96 S                            |           | ex. cn=%s,dc=sourcefire,dc=com                                           |
| Timeout (Seconds)           | 30                              |           |                                                                          |

Na Configuração de política de segurança de domínio do AD, se o **requisito de assinatura do servidor LDAP** estiver definido como **Exigir assinatura**, SSL ou TLS deverá ser usado.

#### Requisito de assinatura do servidor LDAP

- Nenhum: A assinatura de dados não é necessária para vincular ao servidor. Se o cliente solicitar a assinatura de dados, o servidor a suportará.
- Exigir assinatura: A menos que TLS\SSL esteja sendo usado, a opção de assinatura de dados LDAP deve ser negociada.

**Note**: O lado do cliente ou o certificado da CA (certificado da CA) não é necessário para LDAPS. No entanto, seria um nível extra de segurança do certificado de CA carregado no Objeto de autenticação.

- 6. Especificar Mapeamento de Atributos
  - Atributo de acesso à interface do usuário: sAMAccountName
  - Atributo de acesso do shell: sAMAccountName

| Attribute Mapping        |  |
|--------------------------|--|
| UI Access Attribute *    |  |
| Shell Access Attribute * |  |

**Tip**: Se você encontrar a mensagem Usuários sem suporte na saída do teste, altere o **Atributo de acesso à interface do usuário** para userPrincipalName e verifique se o modelo Nome de usuário está definido como %s.

| Unsupported Admin Users | The following administrator shell access users (3) were found with this filter but are invalid because their format is not supported for this appliance:<br> |
|-------------------------|----------------------------------------------------------------------------------------------------|
| Unsupported Users       | The following users (3) were found with this filter but are invalid because their format is not supported for this appliance:                                |
| *Required Field         | secadmin1 , secadmin3                                                                                                    |
|                         | Envis Test Concel                                                                                                    |

#### 7. Configurar Funções de Acesso Controlado por Grupo

Em **Idp.exe**, navegue para cada grupo e copie o DN do grupo correspondente para o Objeto de autenticação, como mostrado abaixo:

DN do Grupo <Nome do Grupo>: <group dn>

Atributo de membro do grupo: sempre deve ser membro

Exemplo:

- DN do Grupo de Administradores: CN=administradores de DC,CN=Grupos de segurança,DC=VirtualLab,DC=local
- Atributo de membro do grupo: membro

Um grupo de segurança do AD tem um atributo de **membro** seguido pelo DN de usuários membros. O número que precede o atributo **member** indica o número de usuários membros.

32 member: CN=secadmin3,CN=Users,DC=VirtualLab,DC=local; CN=secadmin2,CN=Users,DC=VirtualLab,DC=local; CN=secadmin1,CN=Users,DC=VirtualLab,DC=local;

8. Selecione **Mesmo que o Filtro Base** para o Filtro de Acesso Shell ou especifique o atributo memberOf como indicado na etapa 5.

Filtro de acesso Shell: (memberOf=<DN do grupo>)

Por exemplo,

**Filtro de acesso Shell**: (memberOf=CN=Usuários Shell,CN=Grupos de segurança,DC=VirtualLab,DC=local)

9. Salve o Objeto de Autenticação e execute um teste. Um resultado de teste bem-sucedido se parece com o seguinte:

# Info

Administrator Shell Test:

3 administrator shell access users were found with this filter.

×

×

50

See Test Output for details.

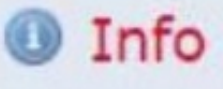

User Test:

3 users were found with this filter. See Test Output for details.

# Success

Test Complete: You may enter a test user name to further verify your Base Filter parameter.

| Admin Users     | The following administrator shell access users (3) were found with this filter:<br>secadmin1, secadmin2, secadmin3 |  |  |
|-----------------|----------------------------------------------------------------------------------------------------|--|--|
| Users           | The following users (3) were found with this filter:<br>                                                           |  |  |
| *Required Field | Save Test Cancel                                                                                                   |  |  |

10. Depois que o Objeto de Autenticação passar no teste, habilite o objeto na Política do Sistema e reaplique a política ao seu equipamento.

## Documento relacionado

• Identificar Atributos de Objeto LDAP do Ative Diretory para Configuração de Objeto de

Autenticação